### 残高照会・入出金明細照会)

ホーム画の「代表口座の残高部分」 または下部のメニューバーから 「入出金明細」をタップしてください。

←] 🗘 🛵 しまなみ信用金庫

残高照会・入出金明細照会画面が表 示されます。

?

7:00~23:00

8:00~22:00

# しんきんバンキングアプリ

ご利用に関してのご案内

スマートフォン(iPhone、Android端末)をお持

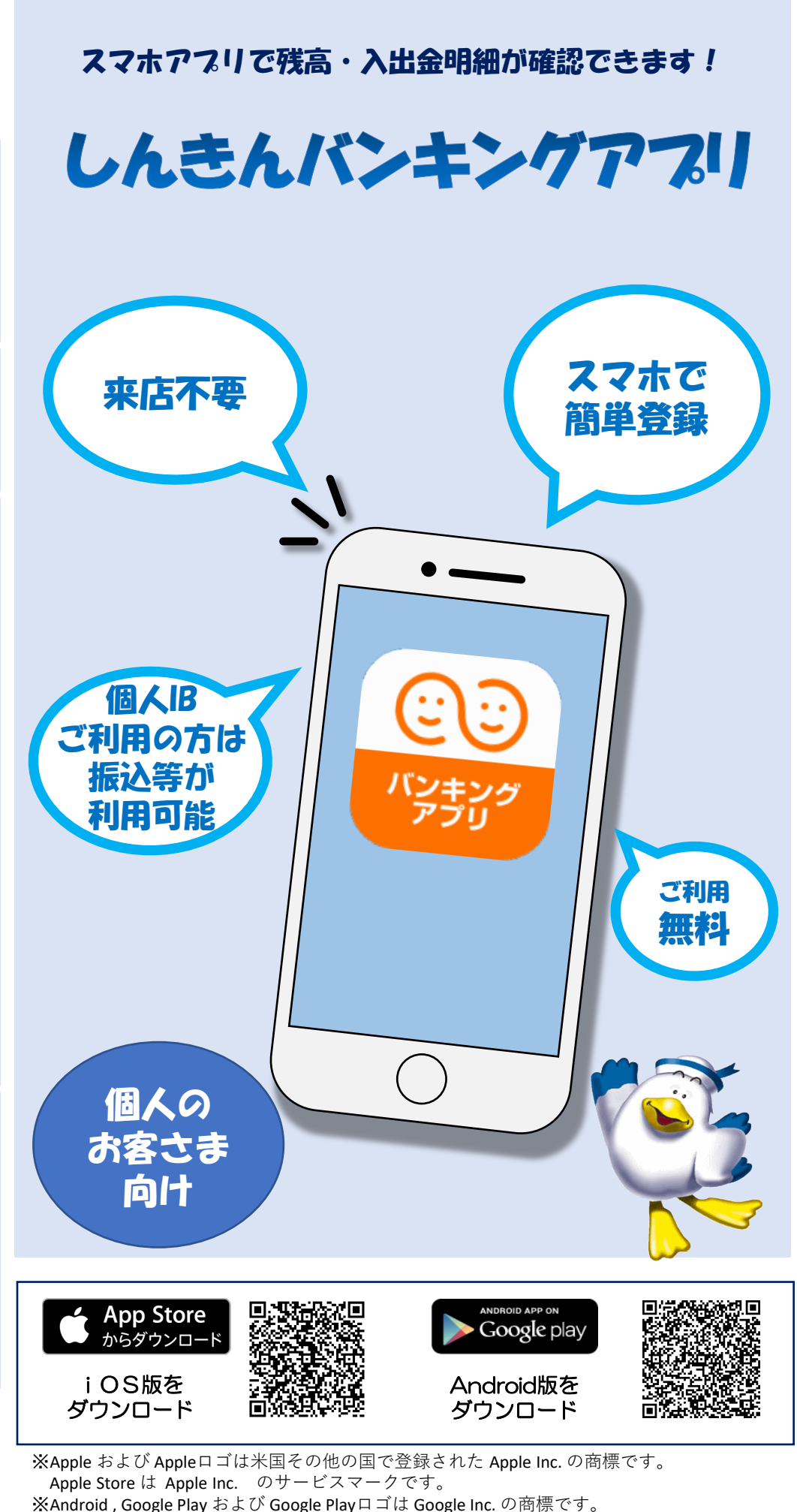

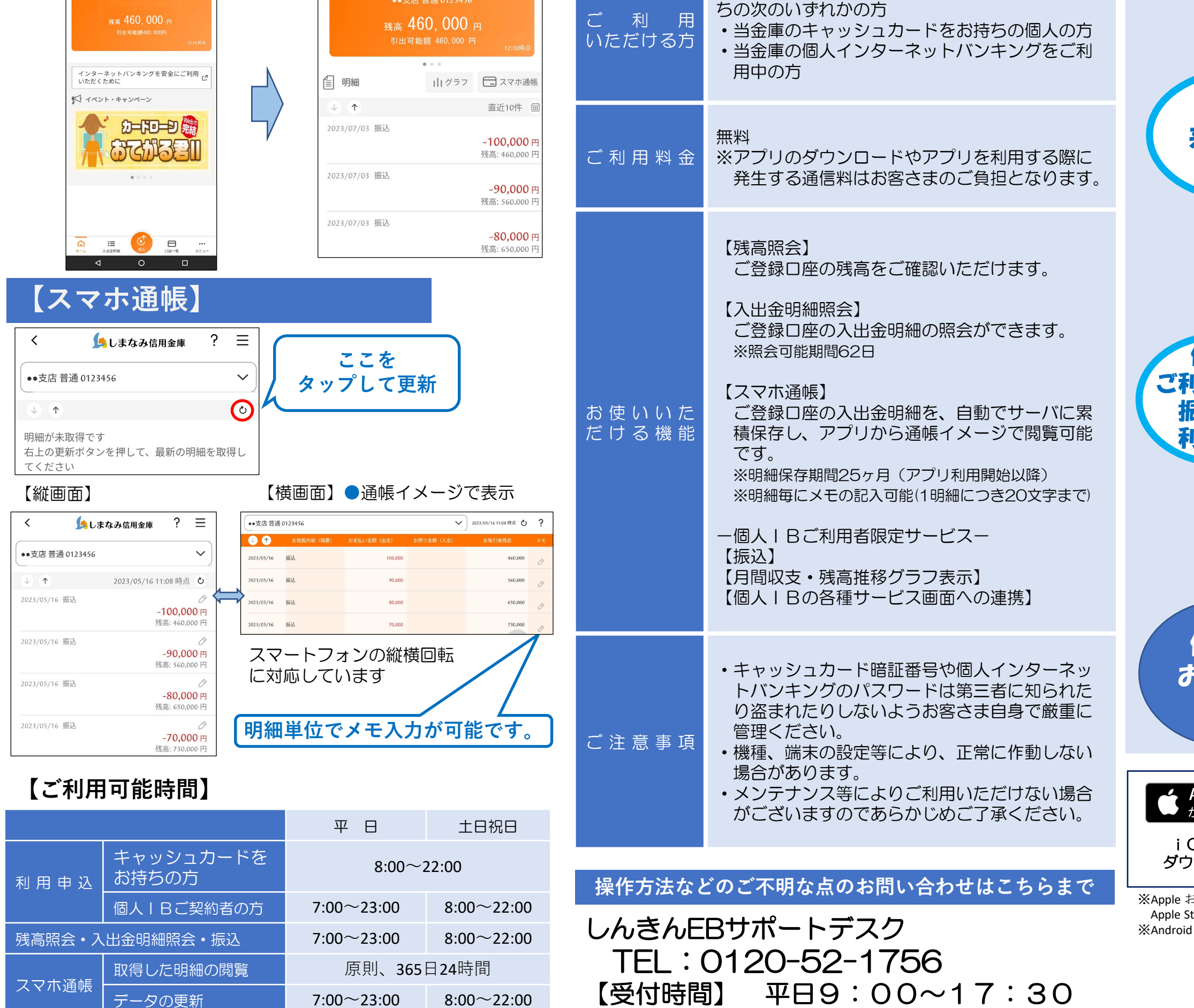

## ▶しまなみ信用金庫

### 【初回利用開始手続きの流れ】

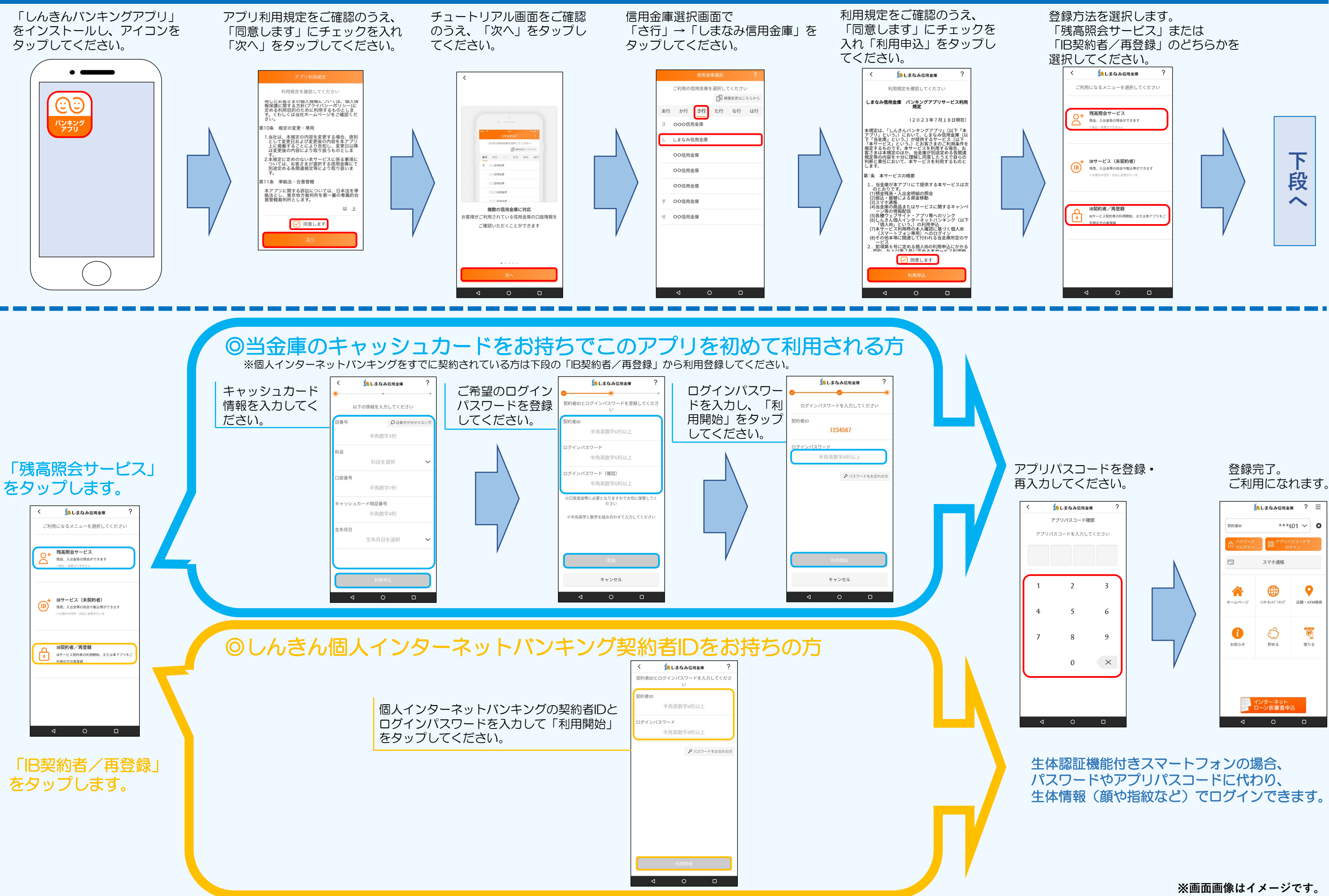